# 青翔開智高等学校 WEB出願要項

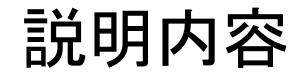

# ①【志願者向け】 WEB出願の方法

# ②【志願者向け】合格発表・入学手続き

# ③【中学校向け】確認サイトの登録方法

# WEB出願手続きから受検準備までの流れ

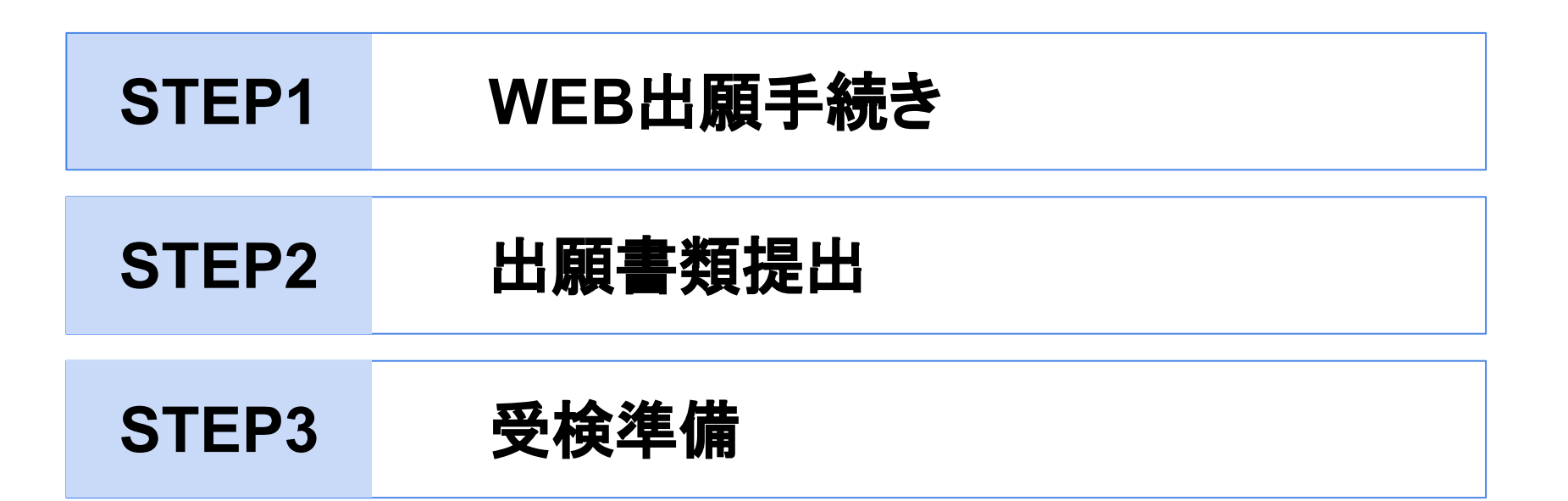

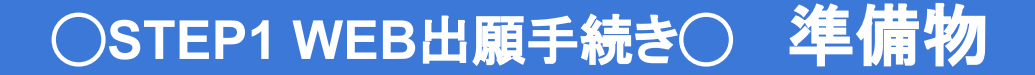

### パソコン、スマートフォン等 インターネット回線に接続されたもの。

□ メールアドレス @seed.software から受信できるよう設定をお願いします。

□ 志願者顔写真データ 胸上で、縦長(縦800px 横600px )のもの。無背景。

└ **入学検定料** クレジットカードの場合はカード情報をご準備ください。

### ○STEP1 WEB出願手続き○ 手続きの流れ

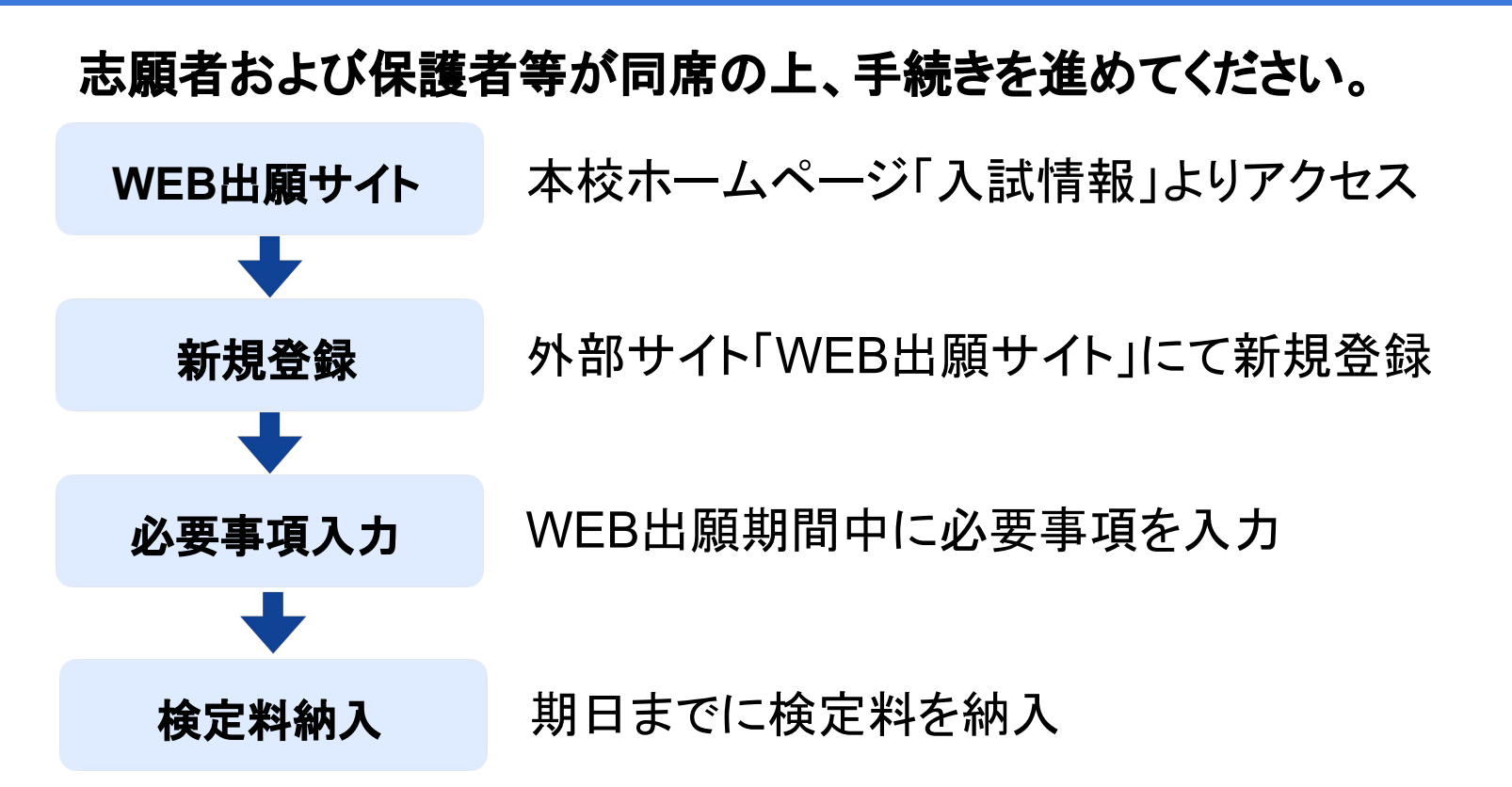

# ○STEP1 WEB出願手続き○ WEB出願サイトへアクセス

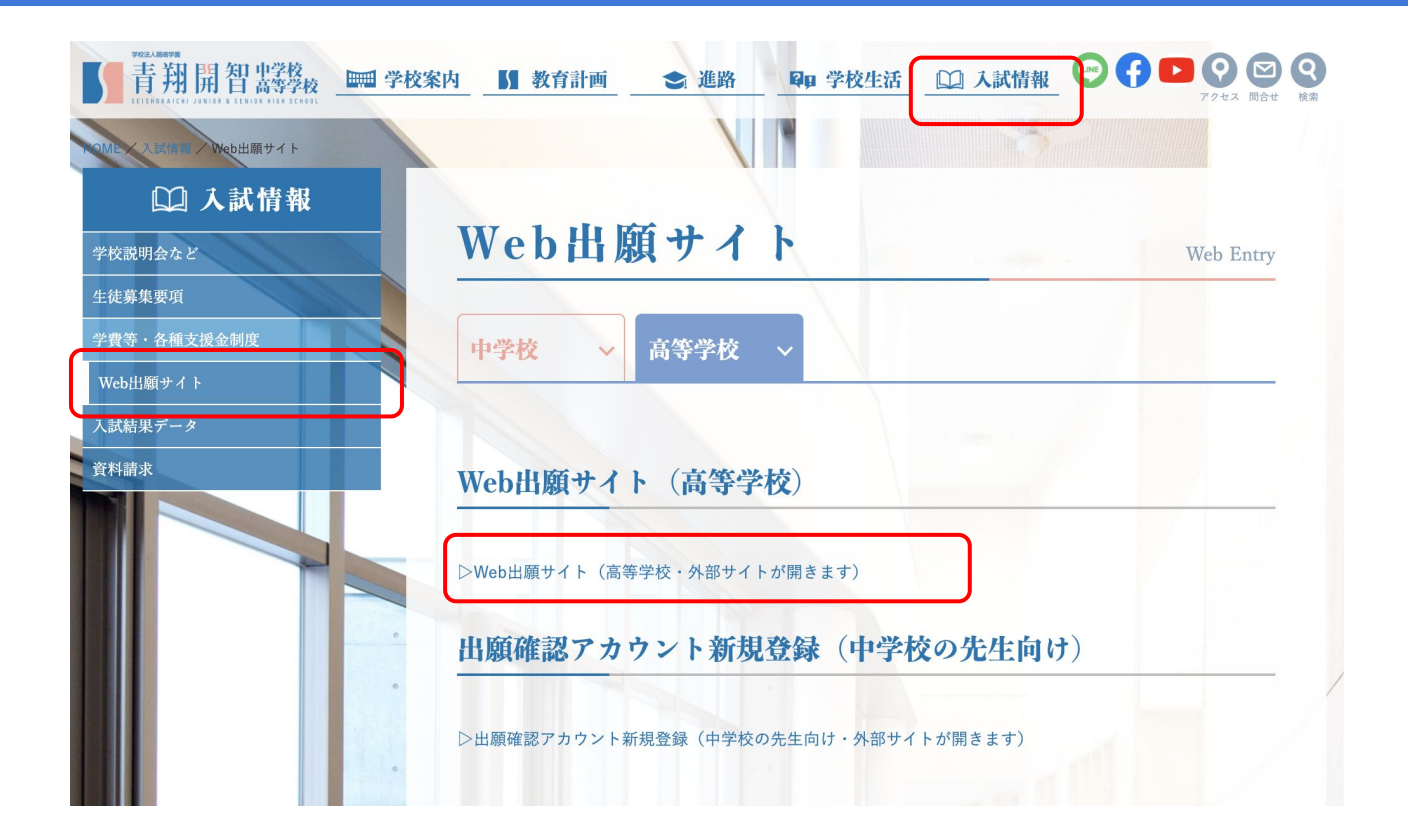

# ○STEP1 WEB出願手続き○ WEB出願サイトへ

WEB見本

### 入試日程を選択して次に進んでください。

| <b>青翔開智</b> 器攀校  | < 入試日程一覧 [青翔開智高等学校]           |                 |      |
|------------------|-------------------------------|-----------------|------|
| イベント一覧           | 入試日程を1つ選択してください               |                 |      |
| イベント申込状況         | 試験日                           | 試験名             | 出願期間 |
| 入試日程一覧<br>入試出願状況 | 2025年1月11日(土)                 | 令和7年度入学者選考総合型選抜 |      |
| 登録情報の変更          | 2025年1月24日(金) ~ 2025年1月25日(土) | 令和7年度入学者選考 一般選抜 |      |
| ご利用ガイド           |                               | )               |      |
| 利用規約             |                               |                 |      |
| 特定商取引法に基づく表記     |                               |                 |      |
| ログアウト 🕞          |                               |                 |      |

# ○STEP1 WEB出願手続き○ WEB出願サイト 新規登録へ

#### 【 青翔開智業祭 < 入試日程一覧 - 日程詳細

#### ログイン

# 新規登録 イベント一覧 入試日程一覧 ご利用ガイド 利用規約 物定确範則法に基づく表記

テスト画面ログアウト

募集要項 試験名 令和7年度入学者選考一般選抜 試験日 2025年1月24日(金)~2025年1月25日(十) クレジットカード、ペイジー、コンビニ決済 検定料の決済手段 出願期間 検定料 • 検定料 15,000円 オンライン合否確認 利用可能 合格発表日時 2025年1月31日(金) 10時00分 ~ 2025年2月7日(金) 17時00分 入学金のオンライン決済 利用可能 • A募集(専願)通常 62.000円 A募集(専願)兄弟姉妹在学優遇1.000円 入学金 • B募集(併願) 通常 62,000円 B募集(併願)兄弟姉妹在学優遇1.000円 入学金の決済手段 ペイジー 入学金手続き期間 2025年1月31日(金) 10時00分 ~ 2025年3月17日(月) 17時00分 募集人員 20名(総合型選抜と一般選抜の合計) 次の各号に該当する者。 出願資格 ①令和6年度に中学校の課程を修了した者、もしくは既に中学校を卒業した者。 ②本校の教育内容について興味・関心を有する者。 その他 A募集(専願)またはB募集(併願) 一覧へ 新規登録

「新規登録」から 次へ進んでください。

### ○STEP1 WEB出願手続き○

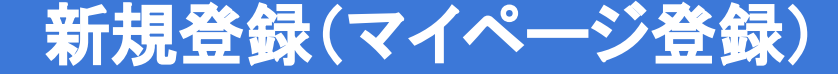

| WEB見本                                               | 青翔開智高等学校<br>マイページ登録                                                                                                    |  |  |  |
|-----------------------------------------------------|----------------------------------------------------------------------------------------------------|--|--|--|
| ログインIDとしてご<br>入力されたメールア<br>メールをご確認の上、               | ログインIDとしてご利用いただくご自身のメールアドレスを入力して「送信する」ボタンを押してください。<br>入力されたメールアドレス宛に、本登録用のURLリンクをお送りします。<br>メールをご確認の上、本登録URLにアクセスしてください。                                    |  |  |  |
| プラスシードでは1<br>また、1つのメール:<br>すでに他の学校で登!<br>*迷惑メール対策等で | プラスシードでは1つのメールアドレスで複数の学校に対してログインが可能です。<br>また、1つのメールアドレスに対して兄弟や姉妹のアカウントを追加することも可能です。<br>すでに他の学校で登録済みの方は[こちら]からログインしてください。<br>***惑メール対策等でドメイン指定受信を設定されている場合は、 |  |  |  |
| <sup>r</sup> @seed.software」                        | *迷惑メール対策等でドメイン指定受信を設定されている場合は、<br>「@seed.software」ドメインを受信できるように設定してください。<br>メールアドレス                                                                         |  |  |  |
|                                                     | □ 利用規約に同意します                                                                                                    |  |  |  |
|                                                     | 送信する                                                                                                    |  |  |  |

### 決済方法の案内がありますので、 保護者等のメールアドレスを 登録してください。

### 「利用規約に同意します」にチェックすると 「送信する」ボタンが押せます。

### ○STEP1 WEB出願手続き○

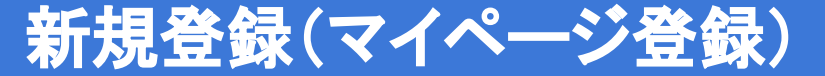

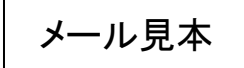

[プラスシード][青翔開智高等学校]本登録URLのお知らせ 受信トレイ×

PLUS SEED <no-reply@seed.software> To 自分 ▼

\*このメールはWEB出願システム「プラスシード」から自動送信しています。

[青翔開智高等学校] 確認サイトへの仮登録が完了しました。

下記に記載されているURLから、本登録のお手続きをお願いいたします。

<u>https://seed.software/mail\_auth\_complete?token=a21085b8c2461fc8bf4a5da6285c8badecd50794&school\_code=seishokaichi</u> \*60分以内にURLをクリックされない場合、URLが無効になります。 その場合は、再度仮登録を行ってください。

\*このメールはシステムより自動送信されています。 こちらのメールにご返信いただいてもご連絡できませんので、ご了承ください。

WEB出願システム・イベント申込システム プラスシード 運営会社: モチベーションワークス株式会社 URLから本登録に 進んでください。

### ○STEP1 WEB出願手続き○ 新

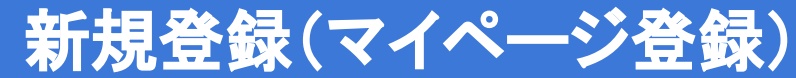

| WEB見本                                                                | र <i>1</i> /                       | ページ登録                         |                                                                                              |
|----------------------------------------------------------------------|------------------------------------|-------------------------------|----------------------------------------------------------------------------------------------|
|                                                                      | *保護者ではなく5<br>*氏名には常用               | 受験生の情報を入力ください<br>消漢字を使用してください | 以下の情報を登録してください。                                                                              |
| 受験生氏名(姓)                                                             | *                                  | 受験生氏名(名) 🏾                    | 【マイページ情報】                                                                                    |
| 氏名(姓)                                                                |                                    | 氏名(名)                         | •受驗生氏名                                                                                       |
| *氏名には常用測<br>ふりがな(姓)                                                  | ■学を使用してください<br>※                   | ふりがな (名) 💌                    |                                                                                              |
| ふりがな()                                                               | 姓)                                 | ふりがな(名)                       |                                                                                              |
| 世初 ■<br>● 男性 ○<br>生年月日 ■<br>マ元号 □<br>メールアドレス<br>パスワード ■<br>パスワード (値到 | 女性<br>▼年 年 ▼月 月 ▼日 日<br>(ログイン時に使用) | (半角英数8文字以上)                   | <ul> <li>・生年月日</li> <li>・パスワード(半角英数8文字以上)</li> <li>・中学校名</li> <li>地区を選び、中学校名を選択する</li> </ul> |
| 中学校名 *<br>▼地区                                                        |                                    | (半角英数8文字以上)<br>登録する           | ※保護者ではなく受験生本人の氏名を<br>登録してください。                                                               |

### ○STEP1 WEB出願手続き○ マイページ登録完了

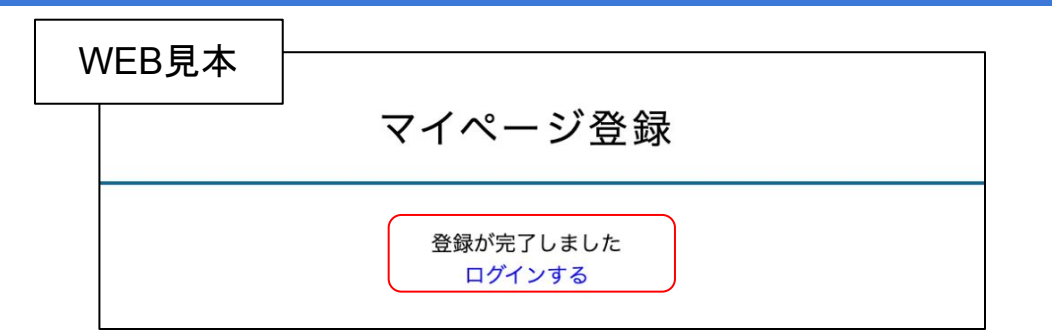

# 「ログインする」から次に進んでください。

メール見本

プラスシードへの会員登録が完了しました。 ログイン後はイベントの申し込みやWEB出願が可能です。

\*WEB出願は一部学校ではご利用いただけませんので、 学校の公式ホームページをご確認ください。

ログインはこちら

https://seed.software/login

こちらのメールは送信専用のため ご返信いただいてもご連絡できませんのでご了承ください。

### 登録完了メールからでも ログイン可能です。

# ○STEP1 WEB出願手続き○ 必要事項を入力する

WEB見本

### 入試日程を選択して次に進んでください。

| <b>青翔開智</b> 勝攀板 | 、 入試日程一覧 [青翔開智高等学校]           |                  |      |
|-----------------|-------------------------------|------------------|------|
| 青翔 開智           |                               |                  |      |
| イベント一覧          | 入試日程を1つ選択してください               |                  |      |
| イベント申込状況        | 試験日                           | 試験名              | 出願期間 |
| 入試日程一覧          | 2025年1月11日(土)                 | 令和7年度入学者選考 総合型選抜 |      |
| 入試出願状況          |                               |                  |      |
| 登録情報の変更         | 2025年1月24日(金) ~ 2025年1月25日(土) | 令和7年度入学者選考 一般選抜  |      |
| アカウント情報         |                               |                  |      |
| ご利用ガイド          |                               |                  |      |
| 利用規約            |                               |                  |      |
| 特定商取引法に基づく表記    |                               |                  |      |
| ログアウト 🕞         |                               |                  |      |

### ○STEP1 WEB出願手続き○ り

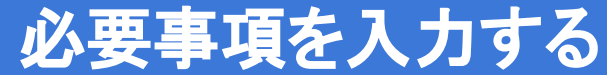

WEB見本

< 入試日程一覧 - 日程詳細

| 募集要項        |                                                                                                    |
|-------------|----------------------------------------------------------------------------------------------------|
| 試験名         | 令和7年度入学者選考 一般選抜                                                                                                    |
| 試験日         | 2025年1月24日(金) ~ 2025年1月25日(土)                                                                                                |
| 検定料の決済手段    | クレジットカード、ペイジー、コンビニ決済                                                                                                    |
| 出願期間        |                                                                                                    |
| 検定料         | • 検定料 15,000円                                                                                                    |
| オンライン合否確認   | 利用可能                                                                                                    |
| 合格発表日時      | 2025年1月31日(金) 10時00分 ~ 2025年2月7日(金) 17時00分                                                                                   |
| 入学金のオンライン決済 | 利用可能                                                                                                    |
| 入学金         | <ul> <li>A募集(専願)通常62,000円</li> <li>A募集(専願)兄弟姉妹在学優遇1,000円</li> <li>B募集(併願)通常62,000円</li> <li>B募集(併願)兄弟姉妹在学優遇1,000円</li> </ul> |
| 入学金の決済手段    | ペイジー                                                                                                    |
| 入学金手続き期間    | 2025年1月31日(金) 10時00分 ~ 2025年3月17日(月) 17時00分                                                                                  |
| 募集人員        | 20名 (総合型選抜と一般選抜の合計)                                                                                                    |
| 出願資格        | 次の各号に該当する者。<br>①令和6年度に中学校の課程を修了した者、もしくは既に中学校を卒業した者。<br>②本校の教育内容について興味・関心を有する者。                                               |
| その他         | A募集(専願)またはB募集(併願)                                                                                                    |

# 「出願へ進む」ボタンから次に進んでください。

# ○STEP1 WEB出願手続き○ 必要事項を入力する

WEB見本

受験生情報 ※の項目は入力/選択必須

| 氏名                                 | 青翔 開智                                                                                |
|------------------------------------|--------------------------------------------------------------------------------------|
| ふりがな                               | せいしょう かいち                                                                            |
| 性別                                 | 男性                                                                                   |
| 生年月日 🙁                             | 平成21年4月2日                                                                            |
| 郵便番号 <mark>※</mark><br>(ハイフン付き・半角) | 郵便番号                                                                                 |
| 住所 ※                               | 住所                                                                                   |
| 受験生写真 <mark>※</mark>               | 登録する<br>* 縦800px 横600px 以上の縦長の画像を登録してください<br>(目安: 縦5.0cm × 横4.0cm)<br>*ファイルサイズは4MBまで |
| 電話番号 ※<br>(ハイフン付き・半角)              | 電話番号                                                                                 |
|                                    |                                                                                      |

次の情報を入力してください。 【個人情報】 ·郵便番号 ·住所 •受験生写真 ·電話番号 •中学校名 •保護者 氏名 ・保護者 本人との続柄 •緊急連絡先 本校に在籍または出願予定の 兄弟姉妹の有無 •志望理由

### ○STEP1 WEB出願手続き○ 検び

検定料納入方法選択

#### WEB見本

| ~140.10 0010                          |                                                                                 |             |  |
|---------------------------------------|---------------------------------------------------------------------------------|-------------|--|
| 検定料                                   | 検定料 15,000円(税込)                                                                 |             |  |
| 支払方法 迷                                | <ul> <li>クレジットカード</li> </ul>                                                    | (+別途: 517円) |  |
|                                       | ペイジー                                                                            | (+別途: 517円) |  |
|                                       | ○ コンビニ決済                                                                        | (+別途: 517円) |  |
|                                       | ※ペイジーが利用できる金融機関は [こちら] です<br>※コンピニ決済が利用できるコンピニは「ローソン、ファミリーマート、ミニストップ、セイコーマート」です |             |  |
|                                       |                                                                                 |             |  |
|                                       |                                                                                 |             |  |
| クレジットカー                               | ч                                                                               |             |  |
| クレジットカー<br>クレジットカー<br>ド番号 *           | *//イフンなし                                                                        |             |  |
| クレジットカー<br>クレジットカー<br>ド番号 *<br>有効期限 * | ・ド<br>*//イフンなし<br>MM 月 YY 年<br>*1月の場合は01を入力してください                               |             |  |

**支払い方法は** ・クレジットカード ・ペイジー ・コンビニ決済 から選択してください。 いずれも手数料(517円)は ご負担ください。

ペイジーとコンビニ決済は メールにて決済番号を通知します。期 限内に支払いをお願いします。

# ○STEP1 WEB出願手続き○ 登録内容の確認

#### WEB見本

以下の内容で登録しますがよろしいですか?

\*氏名等を変更する場合は[こちら]

| 入試日程 |
|------|
|------|

| 学校名 | 青翔開智高等学校                      |
|-----|-------------------------------|
| 試験名 | 令和7年度入学者選考 一般選抜               |
| 試験日 | 2025年1月24日(金) ~ 2025年1月25日(土) |

#### ~中略~

これ以降は出願をキャンセルできません。検定料や手数料は一切返金できませんのでご注意ください。

※出願確認メールの中にペイジーの振込先情報を記載いたしますのでご確認ください。
※迷惑メール対策等でドメイン指定受信を設定されている場合は、
「@seed.software』ドメインを受信できるように設定してください。

出願データの送信と検定料の決済を行うにあたり、 WEB出願システム「プラスシード」の利用規約に同意します

戻る送信する

登録内容に誤りがないか ご確認ください。

送信前に利用規約をご確認ください。

「送信する」ボタンを押すと
 出願をキャンセルすることができま
 せん。
 支払い方法の変更も出来ません。
 ご注意ください。

「送信する」ボタンを押した後、出願完了の画面が表示されるまでに画面を閉じたりブラウザの「戻る」ボタンを押すと、 出願が取り消しとなりますのでご注意ください。

### ○STEP1 WEB出願手続き○

### 検定料納入【振込情報の確認】

メール見本

ペイジーおよびコンビニ決済の場合はメールにて振込先情報をお知らせします。

◆入試情報

学校名:青翔開智高等学校 試験名:令和7年度入学者選考一般選抜 試験日:2025年1月24日(金)~2025年1月25日(土)

#### ◆出願内容

決済番号:VUdlXvRVhx 氏名:青翔 開智 ふりがな:せいしょう かいち 生年月日:平成21年4月2日

#### ◆振込先情報

支払い方法:ペイジー 金額:15,517円(税込) 支払い期限:2024年12月2日 23時59分 収納機関番号:58191 お客様番号:20001900030947960025 確認番号:288916 ご確認の上、支払い期限内に手続きしてください。

クレジットカードの場合は振込先情報メールは届きません。

#### 記載している振込先情報は 実際とは異なります

### ○STEP1 WEB出願手続き○

# 検定料納入【決済完了メール】

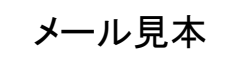

### 検定料の入金が完了すると決済完了メールが届きます。

\*このメールはWEB出願システム「プラスシード」から自動送信しています。

ペイジー決済で検定料の入金を確認しました。 プラスシードのマイページより受験票の発行が可能です。 https://seed.software/student/admission/apply\_detail/325371

◆入試情報

学校名:青翔開智高等学校 試験名:令和7年度入学者選考一般選抜 試験日:2025年1月24日(金)~2025年1月25日(土)

#### ◆出願内容

氏名:青翔 開智 ふりがな:せいしょう かいち 生年月日:平成21年4月2日 こちらのメールは送信専用のため ご返信いただいてもご連絡できませんのでご了承ください。

### ここでWEB出願手続き完了です。

### 受付期間中に必着となるように提出してください。

- 出願書類 調査書
- 受付期間 総合:令和6年12月12日(木)【必着】
  - 一般:令和7年1月16日(木)【必着】
- 受付方法 持参または郵送
- 宛 先 〒680-8066 鳥取市国府町新通り3丁目301番地2青翔開智高等学校 行

※総合型選抜受検者が一般選抜に再出願する場合、出願書類の提出は免除します。

### ○STEP3 受検準備○ 受検証の印刷

### 受検に必要な書類をご準備ください。

指定日になると令和7年度青翔開智高等学校 受検証が

WEB出願画面(マイページ)に掲載されます。

総合:令和6年12月20日(金)

一般:令和7年1月20日(月)

各自でA4用紙に印刷し、選考当日に持参してください。

# ○STEP3 受検準備○ 受検証の印刷

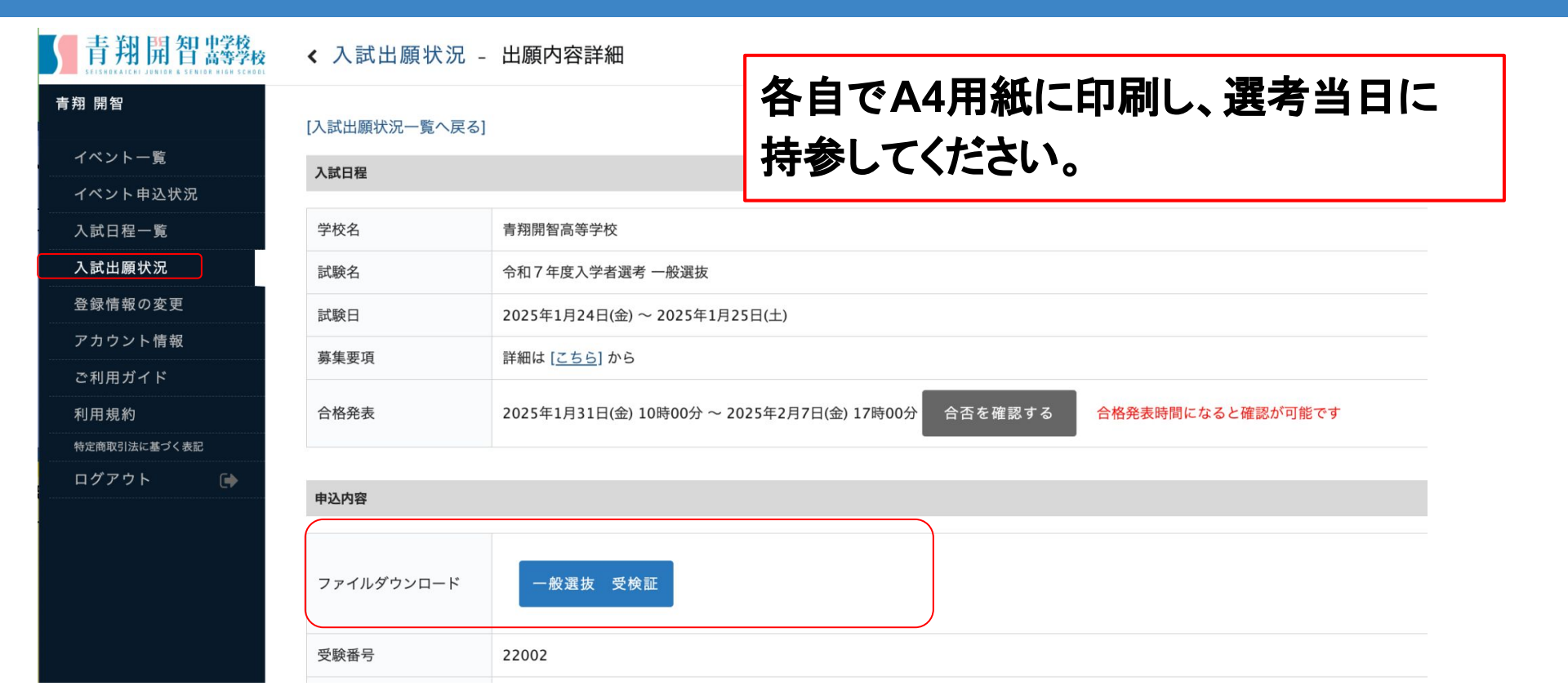

# 合格発表から入学手続きまでの流れ

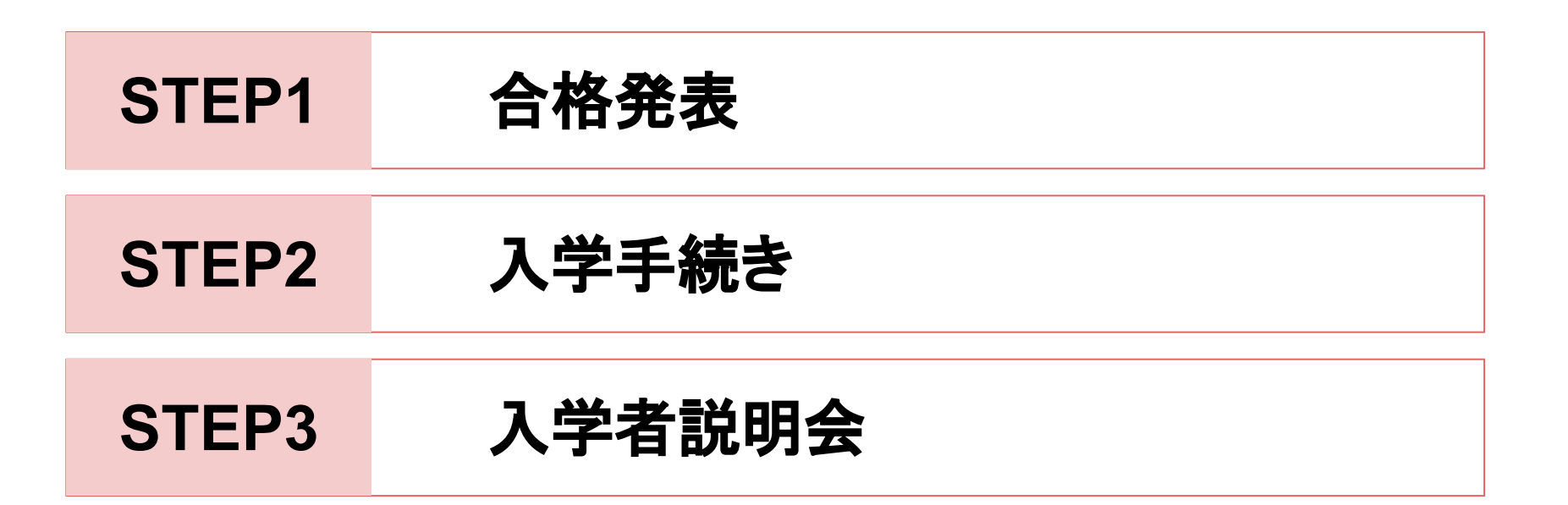

# ○STEP1 合格発表○ WEB出願マイページで合否確認

| 青翔開智 警察        | < 入試出願状況           | - 出願内容詳細                                   |               |
|----------------|--------------------|--------------------------------------------|---------------|
| 青翔 開智          | [入試出願状況一覧へ戻る       | ]                                          | 合格発表日時になると    |
| イベント一覧         | 入試日程               |                                            | 合否を確認する」ボタンから |
| イベント申込状況       |                    |                                            | 閲覧できるようになります。 |
| 入試日程一覧         | 学校名                | 青翔開智高等学校                                   |               |
| 入試出願状況         | 試験名                | 令和7年度入学者選考一般選抜                             |               |
| 登録情報の変更        | 試験日                | 2025年1月24日(金) ~ 2025年1月25日(土)              |               |
| アカウント情報        | 募集要項               | 詳細は [こちら] から                               |               |
| ご利用ガイド<br>利用規約 | 合格発表               | 2025年1月31日(金) 10時00分 ~ 2025年2月7日(金) 17時00分 | 合否を確認する       |
| 特定商取引法に基づく表記   |                    |                                            |               |
| ログアウト 🕞        | 申込内容               |                                            |               |
|                | ファイルダウンロード<br>受験番号 | 一般選抜 受検証<br>22002                          |               |
|                |                    |                                            |               |

## ○STEP1 合格発表○ WEB出願マイページで合否確認

| WEB克本 | 試験結果 |                |
|-------|------|----------------|
|       |      |                |
|       | 学校名  | 青翔開智高等学校       |
|       | 試験名  | 令和7年度入学者選考一般選抜 |
|       | 受験番号 | 22002          |
|       | 氏名   | 青翔 開智          |
|       | 結果   | 合格             |
|       | 国語   | 50             |
|       | 数学   | 50             |
|       | 社会   | 50             |
|       | 英語   | 50             |
|       | 理科   | 50             |
|       | 面接検査 | A              |
|       | 特待   | I種特待           |

総合型選抜においては ・結果(合格または不合格) のみ表示されます。

一般選抜においては
・結果(合格または不合格)
・学力検査成績
・面接検査成績
・特待生選考結果
の確認が可能です。
※総合型選抜合格者の

特待生選考結果は 別途お知らせします。

# ○STEP1 合格発表○ WEB出願マイページで合否確認

#### WEB見本

### 合格の場合は、「入学手続きへ進む」ボタンから進んでください。

|      | 所定期間内に入学手続きを行ってください。                                                                                                    |
|------|----------------------------------------------------------------------------------------------------|
| 学校より | A募集(専願):令和7年2月3日(月) 17:00まで<br>B募集(併願):令和7年3月17日(月)17:00まで                                                                   |
|      | 入金確認後、入学手続書類を郵送します。入学者説明にて提出してください。<br>なお、特待生選考に該当した合格者で、本校に特待生として入学を希望する場合は、出願時の入試区分に関わらず令和7年2月3日(月)17:00までに入学手続きを完了してください。 |
|      |                                                                                                    |
|      | 戻る 入学手続きへ進む                                                                                                    |

#### 特待生選考に該当した合格者で、特待生として入学を希望する場合は、 所定の期間内に入学手続きを完了してください。 期間内に入学手続きを完了しない場合は、特待生としての資格は失われます。

WEB見本

入学金の支払いについて「支払金額」「入学金手続き期間」をご確認の上、 「手続きへ進む」ボタンから進んでください。

| 入試日程        |                                                   |  |  |
|-------------|---------------------------------------------------|--|--|
| 学校名         | 青翔開智高等学校                                          |  |  |
| 試験名         | 令和7年度入学者選考一般選抜                                    |  |  |
| 入学金の支払いについて |                                                   |  |  |
| 支払金額        | A募集(専願)通常 62,000円                                 |  |  |
| 支払可能手段      | ペイジー                                              |  |  |
| 入学金手続き期間    | 2025年1月31日(金) 10時00分 ~ 2025年2月3日(月) 17時00分 手続きへ進む |  |  |

WEB見本

ペイジーを選択して「確認画面へ」ボタンで次に進んでください。

| 支払いについて                   |                   |             |  |
|---------------------------|-------------------|-------------|--|
| 支払金額                      | A募集(専願)通常 62,000円 |             |  |
| 支払方法 ※                    | ペイジー              | (+別途: 517円) |  |
| ※ペイジーが利用できる金融機関は [こちら] です |                   |             |  |
|                           |                   |             |  |
|                           | 戻る                | 確認画面へ       |  |
|                           |                   |             |  |

#### WEB見本

### 「送信する」ボタンを押すと登録済みアドレスに振込先情報が送信されます。

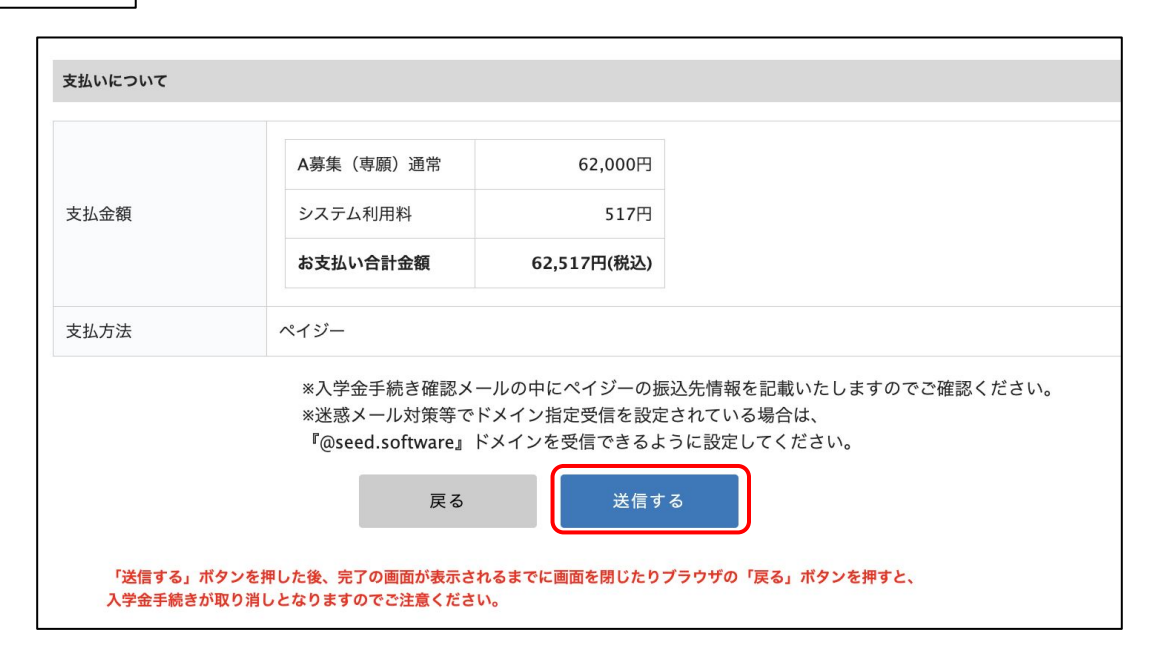

### メール見本

### メールに記載の振込先情報をもとに期日までに手続きをお願いします。

◆入試情報 学校名:青翔開智高等学校

試験名:令和7年度入学者選考一般選抜

◆入学金手続き内容
 受験番号:22002
 決済番号:dD5gVzsvdT
 氏名:青翔 開智
 ふりがな:せいしょうかいち
 生年月日:平成21年4月2日

◆振込先情報

支払い方法:ペイジー 金額:62,517円(税込) 支払い期限:2024年12月6日 23時59分 収納機関番号:58191 お客様番号:20001900030947960025 確認番号:288916

記載している振込先情報は 実際とは異なります

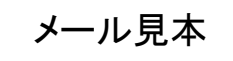

### システム上で入金が確認されるとメールが自動送信されます。

\*このメールはWEB出願システム「プラスシード」から自動送信しています。

ペイジー決済で入学金の入金を確認しました。

◆入試情報

学校名:青翔開智高等学校 試験名:令和7年度入学者選考一般選抜

◆出願内容 受験番号:22002 氏名:青翔 開智 ふりがな:せいしょうかいち 生年月日:平成21年4月2日 こちらのメールは送信専用のため ご返信いただいてもご連絡できませんのでご了承ください。

WEB出願システム プラスシード 運営会社: モチベーションワークス株式会社 本校での入金確認後、 出願時の住所に入学手続き書類を郵送します。

※出願時から住所変更が生じた場合は 本校へご連絡ください。

# ○STEP3 入学者説明会○ 入学者説明会【A募集(専願)】

両日とも保護者同伴で出席してください。 当日の持参物等は入学手続き書類にてご案内します。

第1回 制服・体操服の採寸および注文

令和7年2月10日(月)13時00分から18時00分まで(時間は個別)

第2回 入学者心得についての説明

令和7年3月24日(月)10時00分から11時00分まで

# ○STEP3 入学者説明会○ 入学者説明会【B募集(併願)】

保護者同伴で出席してください。

当日の持参物等は入学手続き書類にてご案内します。

入学者心得についての説明/制服・体操服の採寸および注文

令和7年3月24日(月)10時00分から12時00分まで

お問い合わせ

ご不明な点等ございましたら、本校までお問い合わせください。

青翔開智中学校·高等学校

電話 0857-30-5541(9:00~17:00)

※土曜・日曜・祝日・年末年始(12月27日~1月5日)は閉門しております。